# Användarmanual för Bypasset Kalendern

# Innehållsförteckning

| 1. | Logga in                           | . 3 |
|----|------------------------------------|-----|
|    | Problem                            | . 4 |
| 2. | Att skriva in en händelse          | . 6 |
|    | Fliken Details (Detaljer)          | . 6 |
|    | Fliken Scheduling (Schemaläggning) | . 7 |
|    | Fliken Deltagare                   | . 7 |
|    | Fliken Repeat (Upprepa)            | . 8 |
|    |                                    |     |

# 1. Logga in

Ange följande adress i din webbläsare: http://www.bypasset.se

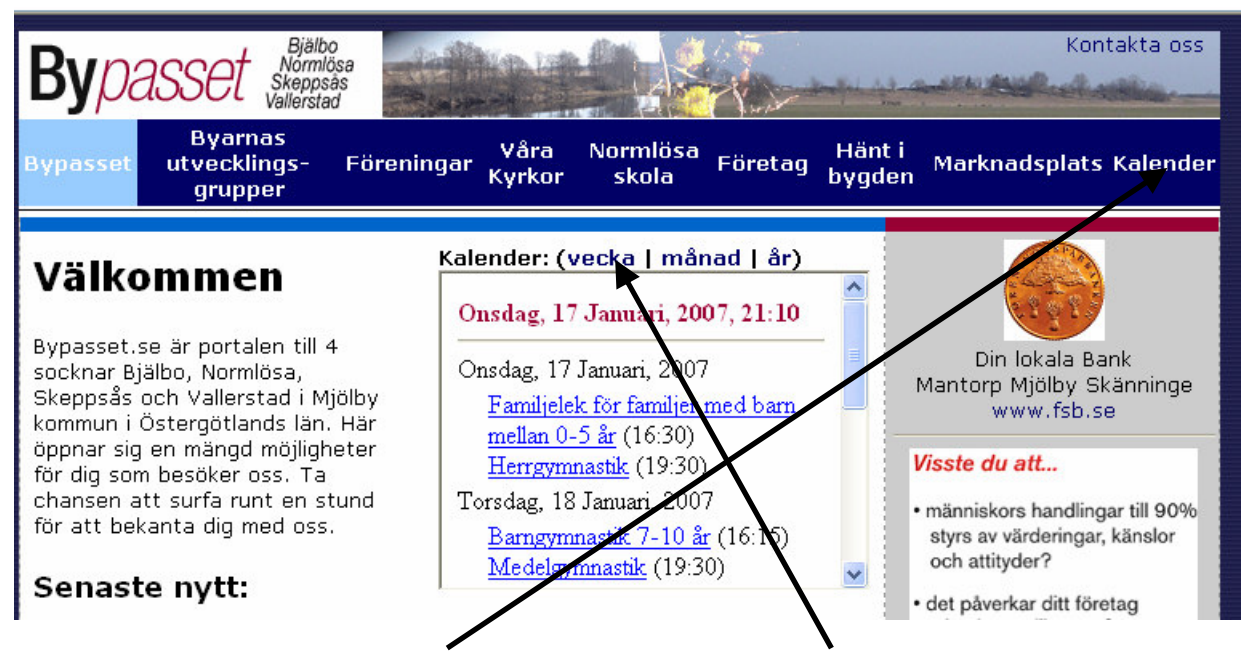

Klicka antingen på rubriken **Kalender** i menyn eller klicka på **vecka** strax ovanför kalendern på Bypasset startsida. Du får då upp följande sida:

|                                                                                       | (Vecka 03)<br>Offentlig kalender                           |                                 |                                                   |                                  |                   |                   |                                      |
|---------------------------------------------------------------------------------------|------------------------------------------------------------|---------------------------------|---------------------------------------------------|----------------------------------|-------------------|-------------------|--------------------------------------|
|                                                                                       | Mån<br>Januari 15                                          | Tis<br>Januari 16               | Ons<br>Januari 17                                 | Tor<br>Januari 18                | Fre<br>Januari 19 | Lör<br>Januari 20 | Sön<br>Januari 21<br>3 i Trett tiden |
| 8:00                                                                                  |                                                            |                                 |                                                   |                                  |                   |                   | or neuroon                           |
| 9:00                                                                                  |                                                            |                                 |                                                   |                                  |                   |                   |                                      |
| 10:00                                                                                 |                                                            |                                 |                                                   |                                  |                   |                   |                                      |
| 11:00                                                                                 |                                                            |                                 |                                                   |                                  |                   |                   |                                      |
| 12:00                                                                                 |                                                            |                                 |                                                   |                                  |                   |                   |                                      |
| 13:00                                                                                 |                                                            |                                 |                                                   |                                  |                   |                   |                                      |
| 14:00                                                                                 |                                                            |                                 |                                                   |                                  |                   |                   | 14:00» Föreningsdag<br>Normlösa IF   |
| 15:00                                                                                 |                                                            |                                 |                                                   |                                  |                   |                   |                                      |
| 16:00                                                                                 |                                                            | 16:30» Barngymnastik 3-<br>6 år | 16:30» Familjelek för<br>familjer med barn mellan | 16:15» Barngymnastik 7-<br>10 år |                   |                   |                                      |
| 17:00                                                                                 |                                                            |                                 | U-5 ar                                            |                                  |                   |                   |                                      |
| 18:00                                                                                 |                                                            |                                 |                                                   |                                  |                   |                   |                                      |
| 19:00                                                                                 |                                                            |                                 | 19:30» Herrgymnastik                              | 19:30» Medelgymnastik            |                   |                   |                                      |
| 20:00                                                                                 |                                                            |                                 |                                                   |                                  |                   |                   |                                      |
| 21:00                                                                                 |                                                            |                                 |                                                   |                                  |                   |                   |                                      |
| [Utskriftsvänlig<br>version]                                                          |                                                            |                                 |                                                   |                                  |                   |                   |                                      |
| Månad: Jan 2007 🗸 Gå till Vecka: Jan 15-Jan 21 🖌 Gå till År: 2007 🖉 Gå till           |                                                            |                                 |                                                   |                                  |                   |                   |                                      |
| Gă till: Min kalender   I<br>Aktuell Användare: Offe<br>WebCalendar v1.0RC3 (11 Mar 2 | dag   Sök<br>entlig kalender (Logga in)<br><sup>005)</sup> |                                 |                                                   |                                  |                   |                   |                                      |

Klicka på **Logga in** längst ner till vänster på sidan.

För att kunna lägga in händelser i kalendern så måste du ha ett användarnamn och lösenord.

Här står dina inloggningsuppgifter:

| Användarnamn: |  |
|---------------|--|
| Lösenord:     |  |

Logga in med dina inloggningsuppgifter.

| WebCalendar                                                                                                    |  |
|----------------------------------------------------------------------------------------------------|--|
|                                                                                                    |  |
| Användarnamn:                                                                                                    |  |
| Lösenord:                                                                                                    |  |
| Kom ihåg användarnamnet till nästa gång (cookie)                                                                 |  |
| Logga in                                                                                                    |  |
|                                                                                                    |  |
| Tillträde till offentlig kalender                                                                                |  |
| OBS: Programmet kräver att din webbläsare tillåter cookies, om inte - ändra dina<br>inställningar i webbläsaren. |  |

## Problem

Har du problem med inloggningen eller något annat när du ska lägga in i kalendern. Kontakta någon av oss i webmaster-gruppen:

| Sofie Landelius | sofie.landelius@bypasset.se | 0142-36 00 10   |
|-----------------|-----------------------------|-----------------|
| Lars Landelius  | lars.landelius@bypasset.se  | 070 - 548 20 96 |
| Jörgen Karlsson | webmaster@bypasset.se       | 070 - 745 65 42 |

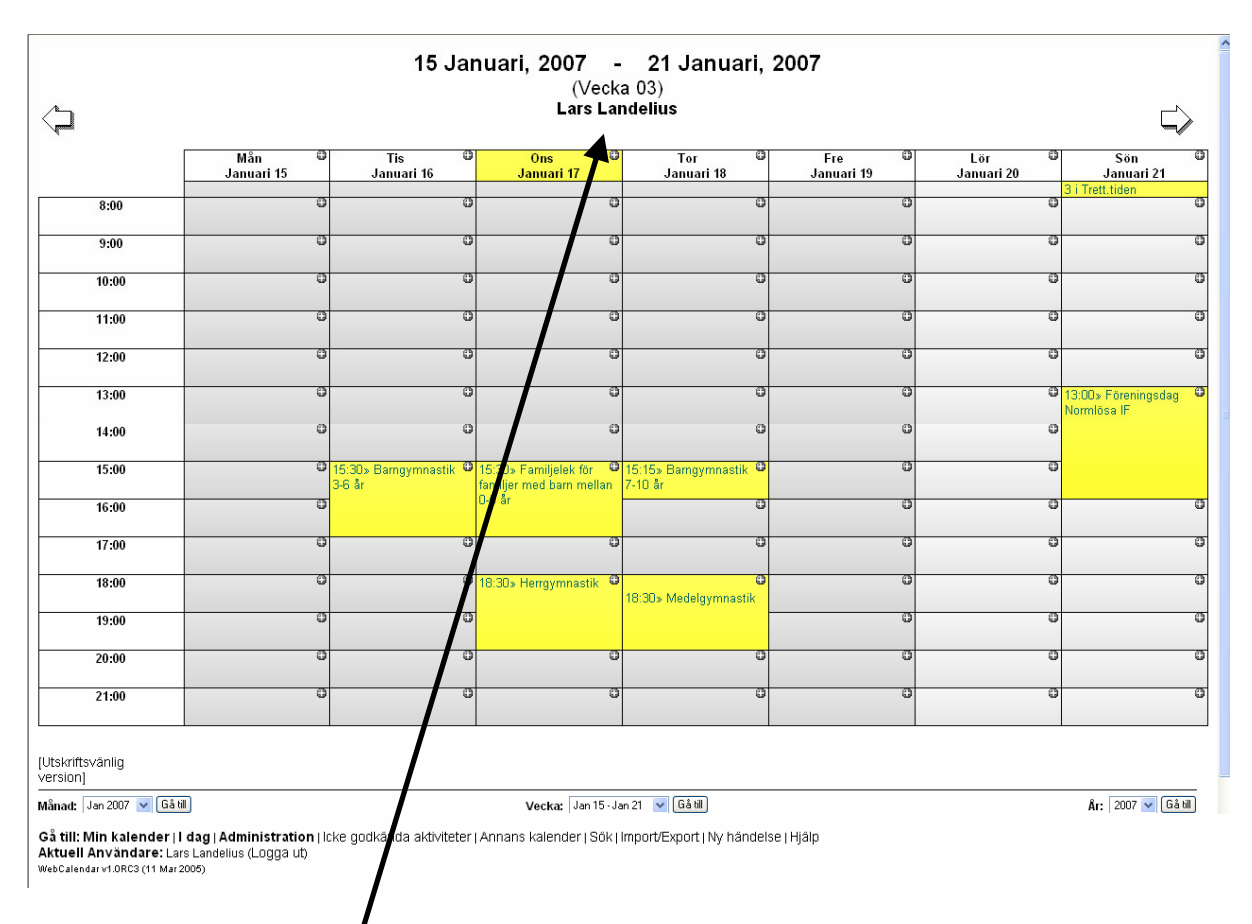

När du loggat in så ser det ut på följande sätt:

När du loggat in syns **ditt namn** överst på sidan. När du inte är inloggad så står det Offentlig kalender.

Du är nu i veckovyn, vill du bläddra till en annan vecka använd pilarna framåt eller bakåt som syns överst i bilden. Du kan också välja att se månad eller år, använd då droplisterna som syns nederst i bilden.

# 2. Att skriva in en händelse

#### Alt. 1

Leta upp den dagen som din händelse/aktivitet ska ske. Bläddra med piltangenterna för att hitta rätt vecka. När du hittat rätt dag så letar du upp det klockslag då aktiviteten ska börja. Klicka på plustecknet i rutan.

#### Alt . 2

Klicka på "Ny händelse" längst ner i mitten på sidan.

Oavsett om du gör enligt alt 1 eller alt 2 så får du upp aktivitetsbilden som består av 4 flikar: Details (Detaljer), Scheduling (Schemaläggning), Deltagare och Repeat (Upprepning).

### Fliken Details (Detaljer)

Skriv in en kort beskrivning på aktiviteten. Skriv även in en fullständing beskrivning eller länka till en befintlig sida.

Tillgänglighet ska vara Offentlig så alla ser aktiviteten. Byt till Scheduling genom att klicka på den fliken.

| Lägg till aktivitet <sup>@</sup>                                 | ^ |
|------------------------------------------------------------------|---|
| Details Scheduling Deltagare Repeat                              |   |
| Kort<br>beskrivning:                                             |   |
| Fullständig     Tillgänglighet:       beskrivning:     Offentlig |   |
|                                                                  |   |
| Prioritet: Mellan 🗸                                              |   |
| Skicka ○Ja ⊙Nej 0 dagar 4                                        |   |
|                                                                  |   |

## Fliken Scheduling (Schemaläggning)

Om du valde alternativ 1 så står rätt datum ifyllt samt även starttiden, se nedan. Fyll i varaktighet samt kontrollera så datum och starttid stämmer. OBS! Varaktighet, dvs inte sluttid.

| Lägg till aktivitet <sup>@</sup>     |  |  |  |
|--------------------------------------|--|--|--|
| Details Scheduling Deltagare Repeat  |  |  |  |
| Datum: 21 🗸 Jan 🖌 2007 🗸 Väj         |  |  |  |
| Tidsbestämd aktivitet 🛛 🗸            |  |  |  |
| Klockan: 14 : 00                     |  |  |  |
| Varaktighet: 0 :00 (timmar: minuter) |  |  |  |
| Spara                                |  |  |  |

Om du valde alternativ 2 så står dagens datum ifyllt och aktiviteten står som ej tidsbestämd, se nedan. Ändra till det datum som gäller samt välj tidsbestämd aktivitet om du vill ange starttid och varaktighet.

| Lägg till aktivitet <sup>@</sup>                          |  |  |  |  |
|-----------------------------------------------------------|--|--|--|--|
| Details Scheduling Deltagare Repeat                       |  |  |  |  |
| Datum: 21 V Jan 2007 Välj<br>Icke tidsbestämd aktivitet V |  |  |  |  |
| Spara                                                     |  |  |  |  |

När du har angett datum och tid klart så klicka på fliken Deltagare.

#### **Fliken Deltagare**

Förvalt är Offentlig kalender, så här behöver du inte göra någon förändring. Klicka på fliken Repeat om du har en aktivitet som återkommer.

| Lägg till aktivitet <sup>@</sup>                                                                      | <u>^</u> |
|----------------------------------------------------------------------------------------------------|----------|
| Details Scheduling Deltagare Repeat                                                                   |          |
| Deltagare: Offentlig kalender<br>bioenergi<br>Default Administrator<br>göran bäck<br>Örjan Fjällström |          |

## Fliken Repeat (Upprepa)

Förvalt är att ingen upprepning ska ske, se nedan.

| Lägg till aktivitet <sup>@</sup>    |   |  |
|-------------------------------------|---|--|
| Details Scheduling Deltagare Repeat |   |  |
| Upprepningsfrekvens: Ingen          | ~ |  |
|                                     |   |  |

Vill du upprepa aktiviteten en gång i veckan på t ex onsdagar så fyller du i enligt bilden nedan. Du väljer också om du vill ha ett slutdatum. Nedan är slutdatum valt genom att det är ett kryss i rutan och 23 maj 2007 är valt som slutdatum. Aktiviteten ska ske en gång i veckan, dvs upprepningens regelbundenhet är 1.

| Lägg till aktivitet <sup>@</sup>                                                                                | <u>~</u> |
|----------------------------------------------------------------------------------------------------|----------|
| Details Scheduling Deltagare Repeat                                                                             |          |
| Upprepningsfrekvens: Veckovis                                                                                   |          |
| Upprepningens Använd slutdatum 23 v<br>slutdatum: Maj v 2007 v Väj                                              |          |
| Upprepningens<br>regelbundenhet:                                                                                |          |
| <ul> <li>□ Måndag □ Tisdag</li> <li>□ Upprepningsdagar:</li> <li>□ Fredag □ Lördag</li> <li>□ Söndag</li> </ul> |          |
| Spara                                                                                                    |          |

När du är klar med samtliga inställningar klicka du på knappen Spara. Logga ut och kolla att din händelse finns med i kalendern.

Lycka till!

Problem? Kontakta någon av oss i webmaster-gruppen, se kontaktuppgifter på sid 4.